## Téléchargement des résultats et des fichiers d'enlogement - Saison 2021

Connectez-vous avec votre code société via www.rfcb-online.be/Admin

Sous la nouvelle rubrique résultats, vous retrouvez quelques nouvelles rubriques:

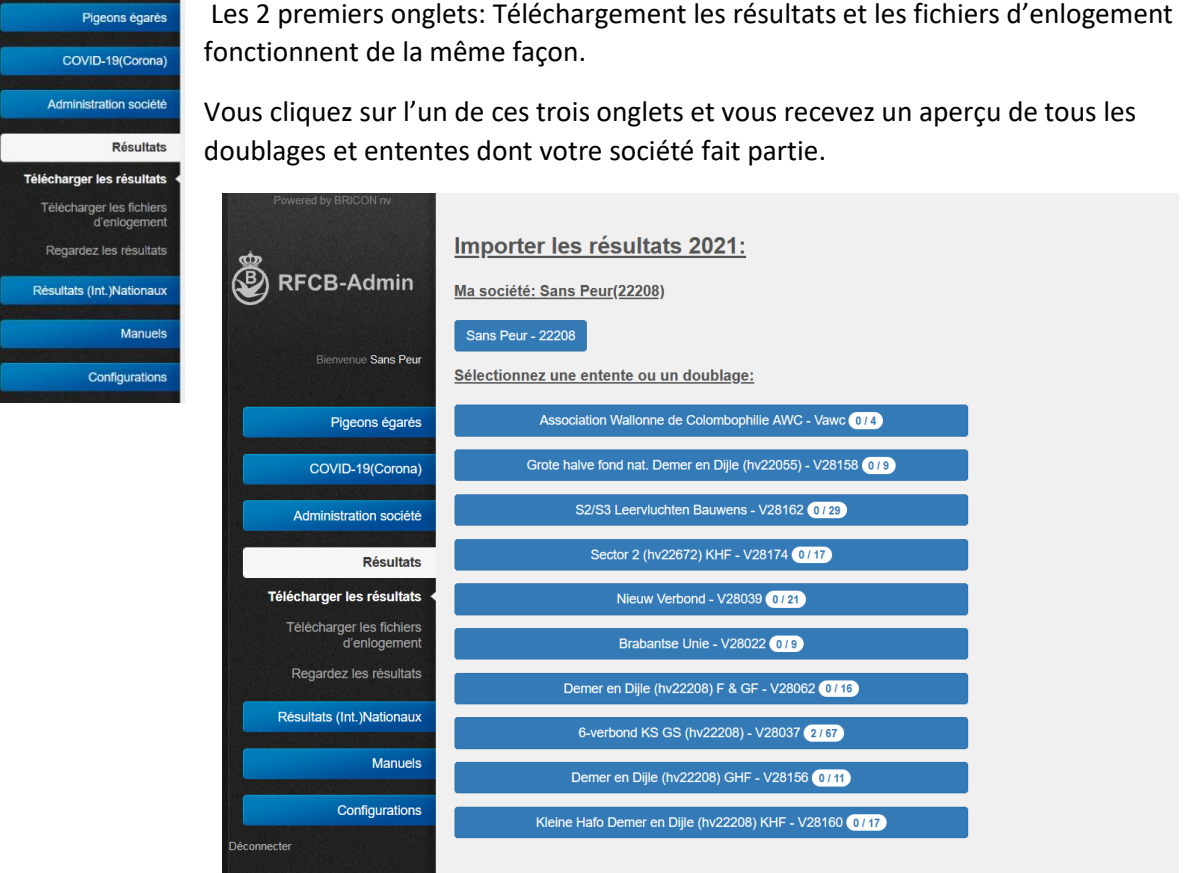

3 Sélectionnez, dans la liste ci-dessus, votre société ou une autre entente ou doublage (si existant) pour charger un fichier.

Au-dessus, vous retrouvez la société, sous cet onglet vous pouvez retrouver tous les concours et doublages locaux organisés par votre société. Toutes les autres ententes et doublages (avec plusieurs sociétés) sont regroupés en-dessous.

Le chiffre sur l'onglet donne le nombre de concours qui sont attribués par doublage ou entente

Sélectionnez votre société, un doublage ou une entente et vous recevez les concours disponibles.

| Retour             |             |             |              |                 |                                      |                     |          |            |   |
|--------------------|-------------|-------------|--------------|-----------------|--------------------------------------|---------------------|----------|------------|---|
| Importer les       | s résulta   | ats:        |              |                 |                                      |                     |          |            |   |
| Club/entente sélec | ctionné: Sa | ans Peur(22 | <u>2208)</u> |                 |                                      |                     |          |            |   |
| nontrez 50 rang    | gies        |             |              |                 | 1                                    |                     | Cherchez |            |   |
| Numéro du c        | cncours:    | Date        | e:           | Lieu de lâcher: | Importer les résultats:              |                     | ÷        | Supprimer: | ÷ |
| 45898              |             | 14-03       | 3-2021       | BRYE (Fleurus)  | Parcourir Aucun fichier sélectionné. | Télécharger fichier |          |            |   |
| 45899              |             | 20-03       | 3-2021       | MOMIGNIES       | Parcourir Aucun fichier sélectionné. | Télécharger fichier |          |            |   |
| 45810              |             | 27-03       | 3-2021       | MOMIGNIES       | Vieux Yearlings                      |                     |          | Supprimer  |   |
| 45811              |             | 03-04       | 4-2021       | MOMIGNIES       | Vieux Yearlings                      |                     |          | Supprimer  |   |

Dans la première colonne, vous trouvez le code RFCB que vous devez encoder dans le programme de classification, Cliquez sur «Parcourir» sélectionnez le bon fichier via l'écran ci-dessous et cliquez sur «Ouvrir»

| Openen              |                                            |                |                         | ×             |
|---------------------|--------------------------------------------|----------------|-------------------------|---------------|
| → ~ ↑ □ >           | Deze pc > Bureaublad                       | ٽ ~            |                         | eaublad       |
| )rganiseren 👻 🛛 Nie | uwe map                                    |                | :===<br>:===            | - 🔳 🕐         |
| 📜 paslive           | ^ Naam                                     |                | Gewijzigd op            | Туре          |
| Puropublad          | MOMI24102022208LOKA_ce837                  | 1e7-1653-472c- | 23/02/2021 8:52         | XML-bestand   |
|                     | Uitslag_01_BOUR_ZOB2_BOURGES_27-06-20.xn   | nl             | 19/02/2021 10:39        | XML-bestand   |
| OneDrive            | Uitslag_01_BOUR_ZOA1_BOURGES_27-06-20.xr   | nl             | 19/02/2021 10:34        | XML-bestanc   |
| 2 Jeroen            | angschikkers.xlsx                          |                | 18/02/2021 14:48        | Microsoft Ex- |
| Deze pc             | M TPOEL_00_BOUR31102033999NATI_ff0f0063-cd | 79-45c4-afd3-5 | 18/02/2021 13:54        | XML-bestand   |
| 🐂 Bibliotheken      | Serenigingen.kmz                           |                | 17/02/2021 15:29        | KMZ           |
| 🥩 Netwerk           | Uitslag_01_BOUR_NATI_BOURGES_27-06-20.xm   | I              | 17/02/2021 9:02         | XML-bestand   |
| 1098                | bons 2021.xlsx                             |                | 25/01/2021 22:29        | Microsoft Ex- |
| 2208                | 🚛 ringen 2021_lijst.xlsx                   |                | 23/12/2020 21:09        | Microsoft Ex- |
| 2200                | ingen 2021.xlsx                            |                | 23/12/2020 20:41        | Microsoft Ex- |
| anons               | 🛃 boekje_2020_v4.pdf                       |                | 23/12/2020 16:53        | Adobe Acrob   |
| sackup090321        | todo_231220.docx                           |                | 23/12/2020 13:15        | Microsoft We  |
| 📕 belgie            | v <                                        |                |                         | >             |
|                     | Name du Gabiera                            |                | Doto Ella /* (aldut ala | -             |

Le nom du fichier est maintenant introduit et vous pouvez cliquer sur "télécharger fichier" pour envoyer les fichiers à la RFCB:

|                     |   |            |                       |    | Le nom du<br>fichier                 |                     |
|---------------------|---|------------|-----------------------|----|--------------------------------------|---------------------|
| Numéro du concours: | • | Date:      | \$<br>Lieu de lâcher: | \$ | Importer les résultats:              |                     |
| 15861               |   | 12-06-2021 | LA CHATRE (jumelage)  |    | Parcourir Aucun fichier sélectionné. | Télécharger fichier |

Quand le résultat est ajouté avec succès, les catégories apparaissent :

| Importer les résultats:                                     |            |                 |                         |            |  |  |  |  |  |
|-------------------------------------------------------------|------------|-----------------|-------------------------|------------|--|--|--|--|--|
| Club/entente sélectionné: 6-verbond KS GS (hv22208)(V28037) |            |                 |                         |            |  |  |  |  |  |
| Montrez 50 🗸 rangées                                        |            |                 |                         | Cherchez   |  |  |  |  |  |
| Numéro du concours:                                         | Date:      | Lieu de lâcher: | Importer les résultats: | Supprimer: |  |  |  |  |  |
| 42544                                                       | 27-03-2021 | MOMIGNIES       | Vieux Yearlings         | Supprimer  |  |  |  |  |  |

Vous pouvez cliquer sur l'une des catégories pour ouvrir le résultat correspondant. Le bouton rouge vous permet de supprimer le résultat.

Certains programmes de classification prévoient un chargement automatique pour les fichiers XML. Après le chargement automatique, vous pouvez consulter et regarder également vos données grâce à votre login RFCB. Le numéro du vol dans la première colonne est votre code RFCB.

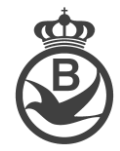

Pour le chargement du fichiers d'enlogement, le système fonctionne de la même façon. Vous sélectionnez le fichier XML et vous cliquez sur "Chargement fichier".

Quand vous utilisez un chargement automatique, deux possibilités sont à envisager

- Le fichier automatiquement chargé a un code RFCB. Ceci sera visible dans RFCB-Online comme si vous l'aviez chargé manuellement

45810 27-03-2021 MOMIGNIES données téléchargées

Vous pouvez cliquer sur le bouton "supprimer" en fin de ligne si vous voulez charger à nouveau le fichier.

Le fichier qui a été automatiquement chargé <u>N'a PAS</u> de code RFCB. Alors, RFCB-Online va regarder si, sur base du nom du concours, de la date, du matricule de la société, une connexion peut être établie. Quand une concordance existe, vous lirez "chargé automatiquement".

| 42544 | 27-03-2021 | MOMIGNIES | Parcourir Aucun fichier sélectionné. Télécharger fichier | Chargé automatiquement |
|-------|------------|-----------|----------------------------------------------------------|------------------------|

Vous pouvez toujours charger un autre fichier avec le code RFCB correct mais cela n'est pas nécessaire.

| Retour<br><u>Télécharger les fichiers d'enlogement:</u> |                              |                      |                 |                                                          |                        |  |  |  |
|---------------------------------------------------------|------------------------------|----------------------|-----------------|----------------------------------------------------------|------------------------|--|--|--|
|                                                         | ub/entente sélectionné: Sans | <u>s Peur(22208)</u> |                 |                                                          |                        |  |  |  |
| Мо                                                      | ntrez 50 v rangées           |                      |                 |                                                          | Cherchez               |  |  |  |
|                                                         | Numéro du concours: 🔺        | Date:                | Lieu de lâcher: | Télécharger les fichiers d'enlogement:                   | Supprimer/Info:        |  |  |  |
|                                                         | 45898                        | 14-03-2021           | BRYE (Fleurus)  | Parcourir Aucun fichier sélectionné. Télécharger fichier |                        |  |  |  |
|                                                         | 45899                        | 20-03-2021           | MOMIGNIES       | Parcourir Aucun fichier sélectionné. Télécharger fichier |                        |  |  |  |
|                                                         | 45810                        | 27-03-2021           | MOMIGNIES       | données téléchargées                                     | Supprimer              |  |  |  |
|                                                         | 45811                        | 03-04-2021           | MOMIGNIES       | Parcourir Aucun fichier sélectionné. Télécharger fichier | Chargé automatiquement |  |  |  |